## SOLICITAÇÃO DE DOCUMENTOS no novo Q-acadêmico:

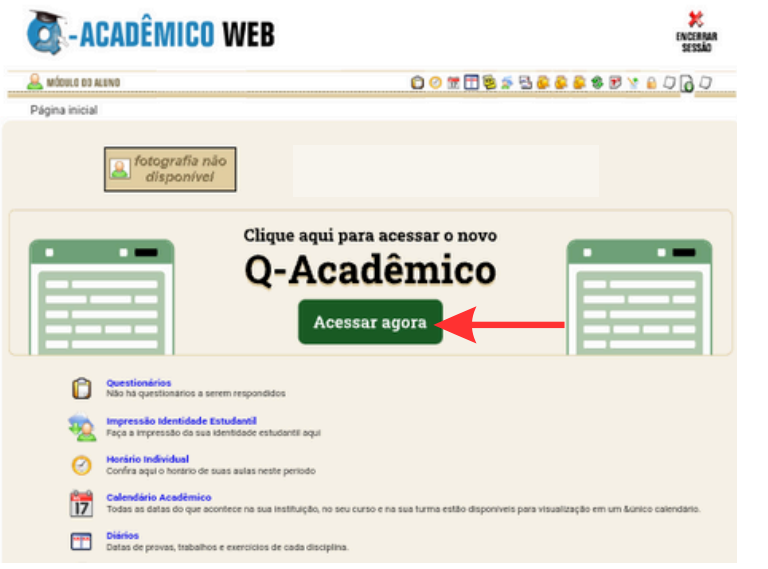

1. Faça login no **Q-Acadêmico**;

 Em sua página inicial, clique em "Acessar agora" no banner de acesso ao novo Q-Acadêmico;

3. Após acessar o novo Q-acadêmico, clique no **ícone das três barras** no canto superior esquerdo da tela;

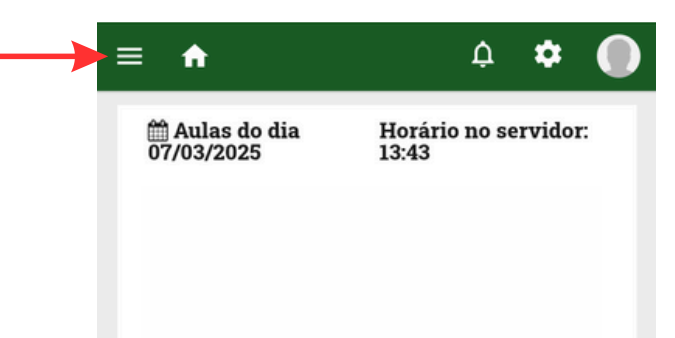

| ≡ ♠ ♀                                                  | ۰ 🌒      |
|--------------------------------------------------------|----------|
| Meus Dados Acadêmicos                                  | ridor:   |
| Ø Meus diários                                         |          |
| Atividades complementares                              | horário  |
| <ul> <li>Prática Profissional</li> </ul>               | orario   |
| <ul> <li>Extensão para Gradução</li> </ul>             |          |
| <ul> <li>Estágios</li> </ul>                           | ríodo    |
| 🛗 Calendário acadêmico                                 | 00:00    |
| <ul> <li>Horário Individual</li> </ul>                 |          |
| i≡ Matrizes curriculares                               | ríodo    |
| I Boletim                                              | 00:00    |
| Histórico escolar                                      |          |
| 🔠 Identidade Estudantil                                | ríodo    |
| <ul> <li>Medidas disciplinares e premiações</li> </ul> | 00:00    |
| ② Questionários                                        |          |
| ? FAQs                                                 | jurações |
| Liberar Acesso para responsável                        |          |
| <ul> <li>Extensão para Graduação</li> </ul>            |          |
| Secretaria Virtual                                     | _        |
| 🕿 Renovação de Matrícula                               |          |
| ▲ Biblioteca                                           | ana      |
| Dibiloteca informa que nos uías 20 a                   |          |
|                                                        |          |
| ≡ <b>∩</b> .                                           | * (      |
| Meus Dados Acadêmicos                                  |          |
| 😐 Secretaria Virtual                                   |          |
| ⊗ Meus arquivos digitalizados e do me                  | u curso  |
| E Solicitar documentos                                 | - 1      |
| 🔦 Solicitar serviços                                   |          |
| Caixa de mensagens                                     |          |
| Solicitar alterações de dados cadast                   | rais     |
| Renovação de Matrícula                                 |          |
| 🟛 Biblioteca                                           |          |

## 4. Posteriormente, clique em "**Secretaria Virtual"**;

## 5. Depois clique em "**Solicitar** documentos";

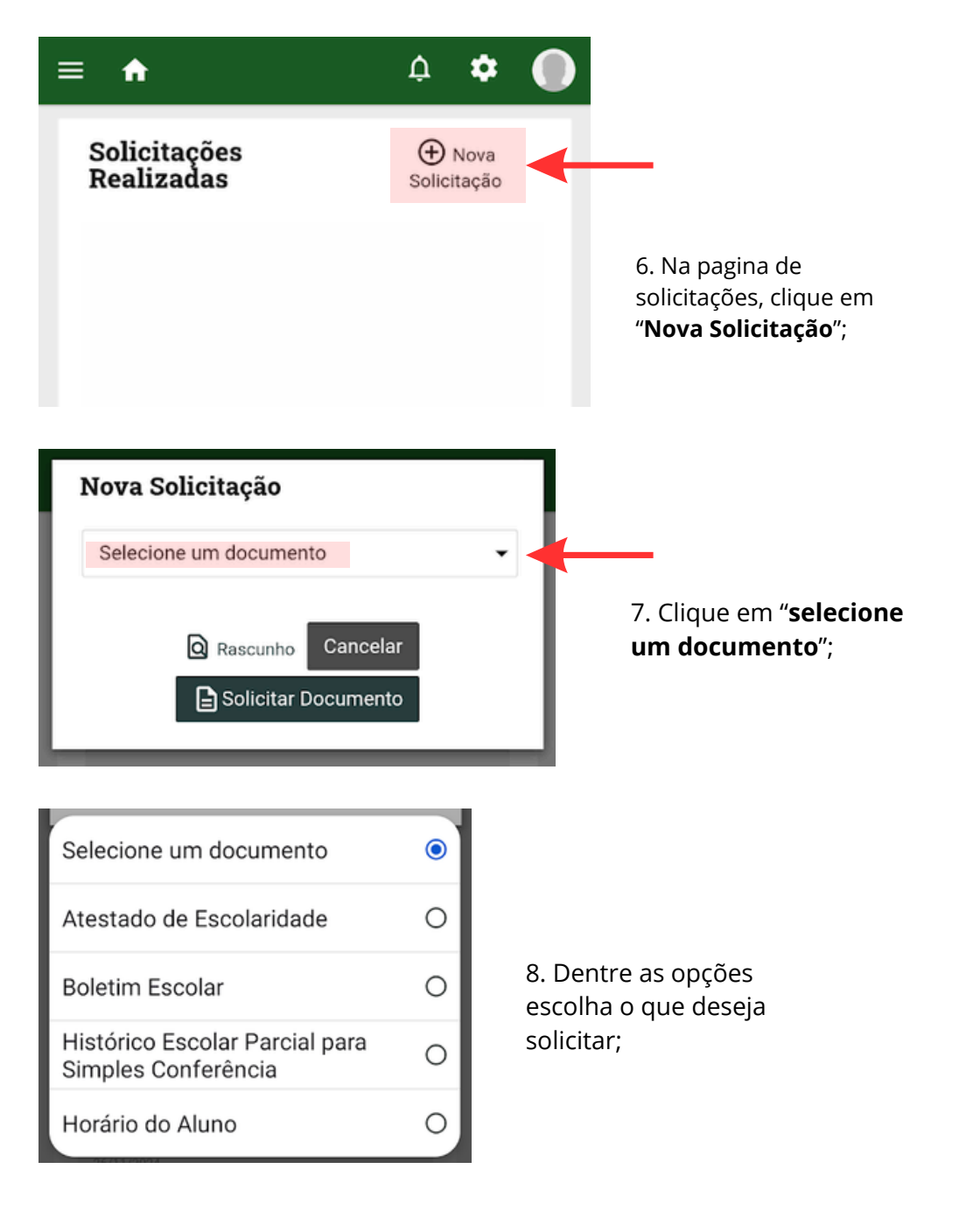

| Nova Solicitação         |   |
|--------------------------|---|
| Atestado de Escolaridade | • |
| 2025/1                   | • |
| Rascunho Cancelar        |   |

9. Após escolher o documento e o período letivo, você pode **visualizálo** em "**Rascunho**" ou **baixá-lo** em "**Solicitar Documento**". 8. Depois de escolher o documento você também poderá escolher o período letivo;

- 2025/1 (Primeiro semestre)
- 2025/2 (Segundo semestre)